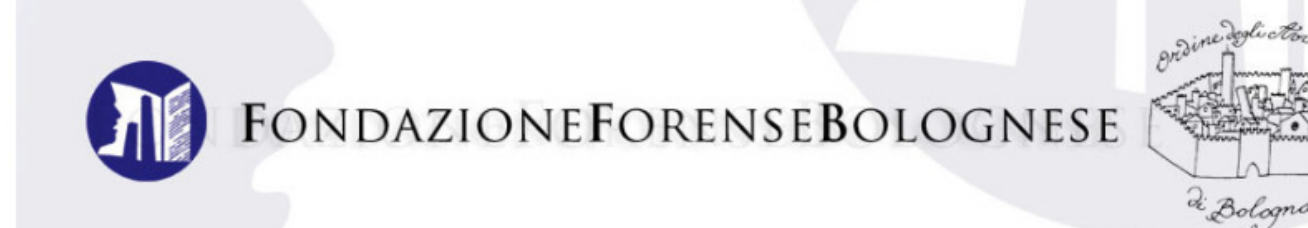

#### Il nuovo sito internet della Fondazione Forense Bolognese Guida alla navigazione

La home page del sito nuovo sito è divisa in tre principali colonne: a sinistra la **Formazione Continua**, al centro **informazioni e servizi**, a destra la **Scuola Forense**.

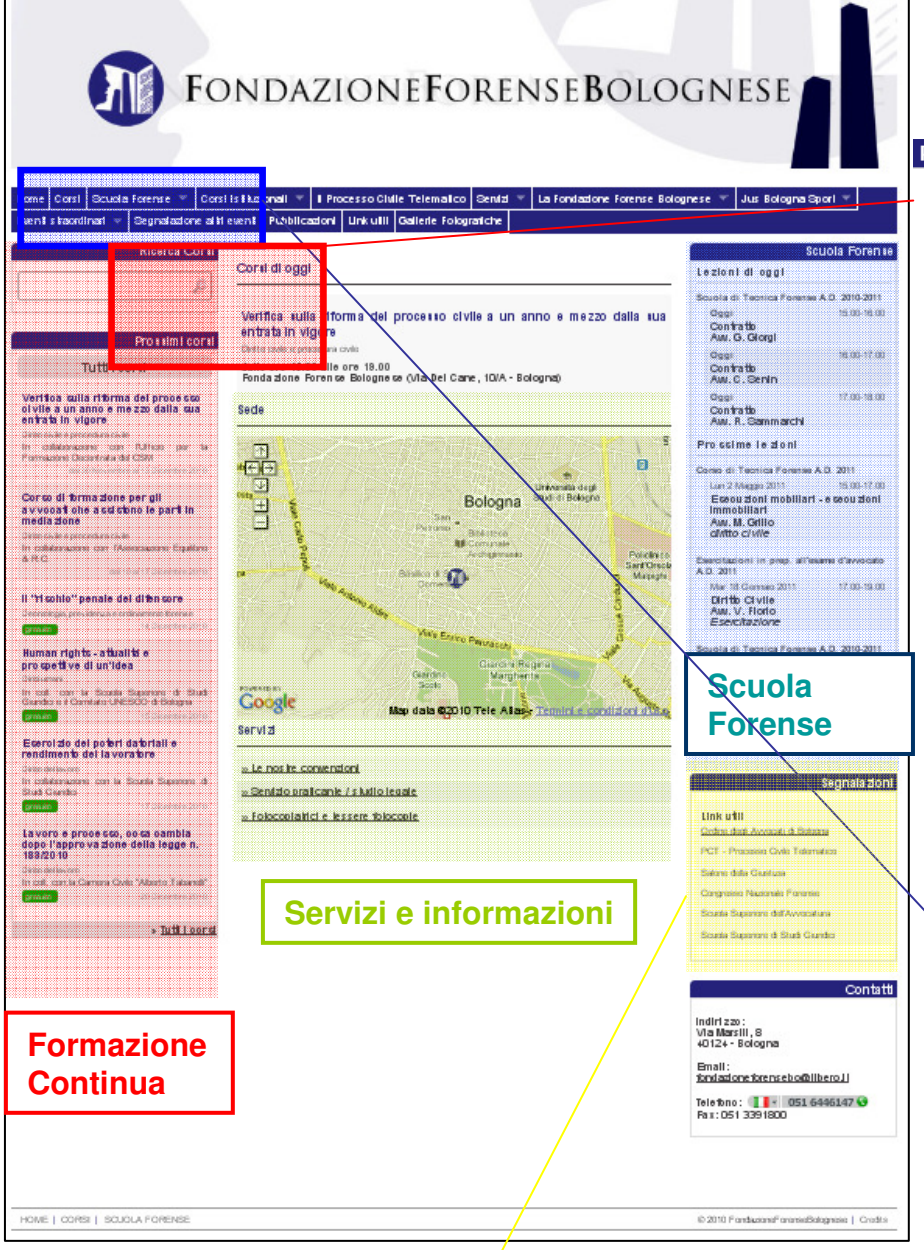

Per facilitare l'individuazione degli eventi di Formazione Continua, vengono visualizzati in home page, nella colonna a sinistra denominata Prossimi corsi , gli eventi più vicini nel tempo. Nella colonna centrale sono invece elencati gli eventi del giorno con la denominazione **Corsi di oggi** 

Nella colonna centrale si trovano anche la cartina con la collocazione della segreteria della Fondazione e la sezione "Servizi", dedicata al servizio fotocopiatrici gestito dalla Fondazione, le "nostre convenzioni" e il servizio "praticante cerca studio/studio cerca praticante", al quale si è ora aggiunto "avvocato offre collaborazione/studio cerca collaboratori avvocati".

Nella colonna di destra ci sono le informazioni relative alla nostra Scuola Forense per i praticanti. La sezione è raggiungibile anche dal menù in alto al tasto "Scuola Forense"

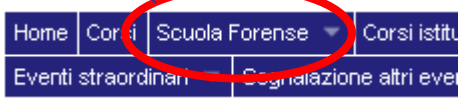

Nella colonna di destra sono inoltre presenti i **link utili** per chi utilizza il sito (ad es. Ordine di Bologna, Processo Telematico, Consiglio Nazionale Forense, Scuola Superiore dell'Avvocatura).

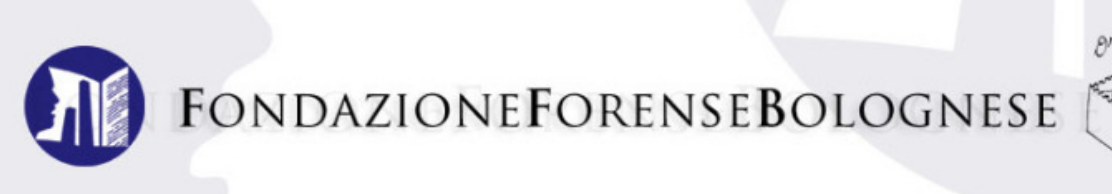

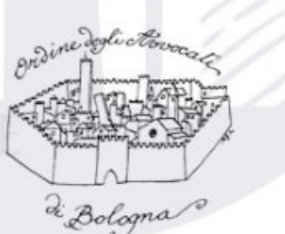

# FORMAZIONE CONTINUA

La sezione dedicata alla Formazione Continua contiene tutti gli eventi formativi per gli avvocati, accreditati dall'Ordine degli Avvocati di Bologna.

La sezione è accessibile dalla home page, cliccando sul tasto "corsi" nel menù in alto o sul tasto "tutti i corsi" nella colonna di sinistra (vedi illustrazione sottostante).

| Holve Corsi Stuola Forense 🖛 Corsi                                                                                                    | istituzionali 🔻 I Processo Civile Telematico Servizi 👻 La Fondazione Forense Bolognes                                            | se 🔻 Jus Bologna Sport 🔻                                                                                        |  |
|----------------------------------------------------------------------------------------------------|----------------------------------------------------------------------------------------------------|----------------------------------------------------------------------------------------------------|--|
| Eventi streordinari 👻 Segnalazione altri                                                                                                    | eventi Pubblicazioni Linkutili Gallerie Fotografiche                                                                             |                                                                                                    |  |
| Ricerca Corsi                                                                                                    |                                                                                                    | Scuola Forense                                                                                                  |  |
| (                                                                                                    | Lezioni di oggi                                                                                                    |                                                                                                    |  |
| Prossimi corsi                                                                                                    | Verifica sulla riforma del processo civile a un anno e mezzo<br>dalla sua entrata in vigore<br>Diritto civile e procedura civile | Scuola di Tecnica Forense A.D. 2010-2011<br>Oggi 15.00-16.00<br>Contratto<br>Avv. G. Giorgi<br>Deci 16.00-17.00 |  |
| Tutti i corsi                                                                                                    | dalle ore 15.00 alle ore 19.00<br>Fondazione Forense Bolognese (Via Del Cane, 10/A - Bologna)                                    | Contratto<br>Avv. C. Senin                                                                                      |  |
| Verifica sulla riforma del processo<br>civile a un anno e mezzo dalla sua<br>entrata in vigore                                                  | Sede                                                                                                    | Oggi 17.00-18.00<br>Contratto<br>Avv. R. Sammarchi                                                              |  |
| Dirmockille e procedina calle<br>In collaborazione con l'Ufficio per la<br>Formazione Decentrata del CSM<br>dal 30 Novembre al 13 Dicembre 2010 |                                                                                                    | Prossime lezioni<br>Corso di Tecnica Forense A.D. 2011                                                          |  |

A differenza del vecchio sito, gli eventi formativi (qui chiamati "corsi") non sono divisi in corsi gratuiti e a pagamento, ma sono tutti inseriti in ordine cronologico nell'elenco. In caso di corso gratuito, compare accanto al titolo del corso la scritta evento gratuito

Passata la data di svolgimento di un evento formativo, lo stesso passa automaticamente dall'elenco dei corsi alla sezione "Corsi già svolti nell'anno" (vedi illustrazione).

| Home Corsi Scuola Forense 👻 Corsi istitu                                                       | uzionali 👘 Il Processo Civile Telematico Servizi 👘 La Fondazione Forense Bologne | ese 🔻 Jus Bologna Sport 🔫                                                    |
|------------------------------------------------------------------------------------------------|----------------------------------------------------------------------------------|------------------------------------------------------------------------------|
| Eventi straordissui Cognelazione altri eve                                                     | nti Pubblicazioni Linkutili Gallerie Fotografiche                                |                                                                              |
| Ricerca Corsi                                                                                  | Corsi                                                                            | Contrigit avolt pollanno                                                     |
| 2                                                                                              |                                                                                  | Vai all'archivio                                                             |
|                                                                                                | dalla sua entrata in vigore                                                      |                                                                              |
| Prossimi corsi                                                                                 | dal 30 Novembre al 13 Dicembre 2010<br>Diritto civile e procedura civile         | Segnalazioni                                                                 |
| Tutti i corsi                                                                                  | Fondazione Forense Bolognese (Via Del Cane, 10/A - Bologna)                      | Link utili                                                                   |
| Verifica sulla riforma del processo<br>civile a un anno e mezzo dalla sua<br>entrata in vigore | Corso di formazione per gli avvocati che assistono le parti in                   | <u>Ordine degli Avrvocati di Bologna</u><br>PCT - Processo Civile Telematico |

E' in funzione anche un servizio di ricerca corsi per "parola chiave": digitando nell'apposito campo una parola, il sistema individuerà tutti gli eventi formativi futuri nel cui titolo compare la parola digitata.

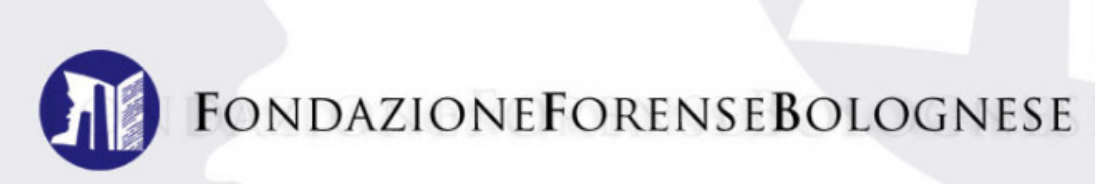

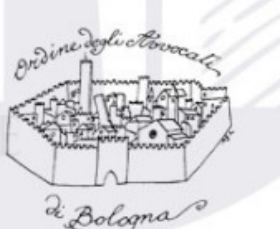

# ACCESSO ED UTILIZZO DEL PROPRIO ACCOUNT PERSONALE

| FON                                                           | DAZIONEFORENSEBOLOGNESE                                                                                                    |
|---------------------------------------------------------------|----------------------------------------------------------------------------------------------------|
| Home Corsi Scuola Forense 🔻 Cor                               | si istituzionali 👻 Libretto Formazione Continua 2011 🛛 Processo Civile Telematico 🛛 Servizi 👻 Eventi straordinari 💌                                                                                                    |
| Fondazione Forense Bolognese 🔻 Ju                             | s Bologna Sport 🔻 Link Segnalazione altri eventi Rassegna Stampa 🔻 Pubblicazioni Guida al sito Gallerie Fotografiche                                                                                                    |
| Ricerca Corsi                                                 | Corsi di oggi Login Login Login Login Diritto industriale dalle ore 15.00 alle ore 18.00 Fondazione Forense Bolognese - Segreteria (Via Marsili, 8 - Bologna) Login Login Logi |
| L'esecuzione della pena fra<br>astrazione, realtà e strategie | L'esecuzione della pena fra astrazione, realtà e strategie                                                                                                    |

Nella zona login in alto a destra nella home page, inserire **indirizzo email e password** (che verrà assegnata al momento del ritiro del badge elettronico) e cliccare sul tasto sottostante "login".

Una volta effettuato il login, sarà visibile la propria **situazione personale** su iscrizioni, presenze/assenze ai corsi e sarà possibile **stampare autonomamente l'attestato di frequenza** relativo ai corsi a cui si ha presenziato.

| ni Guida al sito Gallerie Fotografiche<br>Luca Garuffi | Storico corsi  Evento Test 4  I Luglio 2012 dalle 1.00 alle 2.00 Fondazione Forense Bolognese Via Del Cane, 10/A - Bologna  I rischio penale del difensore: il reato di favoreggiamento | Si è iscritto ma non<br>ha presenziato<br>all'evento o non ha<br>rispettato quanto<br>previsto dal<br>Regolamento |
|--------------------------------------------------------|----------------------------------------------------------------------------------------------------|----------------------------------------------------------------------------------------------------|
| Modifica Profilo<br>Storico corsi<br>Attestati         | 22 Settembre 2011 dalle 15.00 alle 17.00<br>Sala Bolognini<br>Piazza San Domenico, 13 - Bologna                                                                                         | E' iscritto e<br>l'evento deve<br>ancora tenersi                                                                  |
|                                                        | 1 Settembre 2011 dalle 8.00 alle 9.00<br>Fondazione Forense Bolognese<br>Via Del Cane, 10/A - Bologna                                                                                   | Si è iscritto ed ha<br>presenziato<br>all'evento. In questo<br>caso è possibile                                   |
| Evento tes                                             | st                                                                                                    | stampare il proprio<br>attestato di<br>partecipazione                                                             |

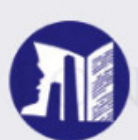

**FONDAZIONEFORENSEBOLOGNESE** 

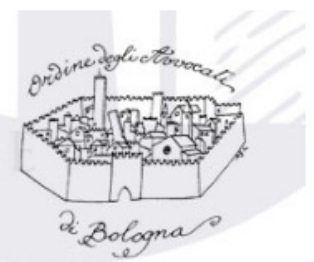

Segnalazione altri ever

## MODALITA' DI ISCRIZIONE

Qui di seguito si riporta un esempio di iscrizione ad un evento di Formazione Continua della Fondazione Forense:

- Dalla home page cliccare sul tasto "corsi" nel menù del sito.

- Cliccare sull'evento a cui si intende partecipare (ad esempio "Human Rights – attualità e prospettive di un'idea").

- All'interno della pagina dell'evento, cliccare su Iscrizione al corso Successivamente riempire gli spazi richiesti, e cliccare su Conferma iscrizione

N.B.: è necessario dare l'assenso all'utilizzo dei dati personali.

| Il "rischio" penale del difensore<br>14 Dicembre 2010<br>Deontologia, previdenza e ordinamento forense<br>Fondazione Forense Bolognese (Via Del Cane, 10/A - Bologna)                     | Corsi > La vendita dello studio professionale. il valore della<br>clientela e la legittimità del contratto di cessione        |
|----------------------------------------------------------------------------------------------------|----------------------------------------------------------------------------------------------------|
| Human rights - attualità e prospettive di un'idea                                                                                                    | ✓ La vendita dello studio professionale. il valore della clientela e la legittimità del contratto di cessione                 |
| Scuola Superiore Studi Giuridici (Via Belmeloro, 12 - Bologna)<br>evento gratuito                                                                                                    | 11 Ottobre 2011 date 15.00 alle 18.00<br>Sala Bolognini<br>Piazza San Domenico, 13 Bologna<br>Capienza: 500 Numero isoritti 2 |
| Esercizio dei poteri datoriali e rendimento del lavoratore<br>17 Dicembre 2010<br>Diritto del lavoro<br>Scuola Superiore Studi Giuridici (Via Belmeloro, 12 - Bologna)<br>evento gratuito | Conferma iscrizione                                                                                                    |

Automaticamente il nominativo inserito verrà aggiunto alla lista degli iscritti, se ci sono posti disponibili per il corso selezionato. Il nominativo verrà aggiunto alla **lista d'attesa** qualora i posti fossero già esauriti. In entrambi i casi un messaggio automatico sarà inviato all'indirizzo mail della persona che ha proceduto all'iscrizione, riepilogando l'iscrizione effettuata.

- Una volta confermata l'iscrizione comparirà il tasto rosso "**cancella iscrizione**" da cliccare per ritirare la propria domanda di partecipazione all'evento.

| ☑La vendita dello studio professiona<br>clientela e la legittimità del contratto di o | ile il valore della<br>cessione |
|---------------------------------------------------------------------------------------|---------------------------------|
| <b>11 Ottobre</b> 2011 dalle 15.00 alle 18.00<br>Sala Bolognini                       | 1 Cancella iscrizione           |
| Piazza San Domenico, 13 - Bologna<br>Capienza: 500 Numero iscritti: 3                 | 📬 Elenco iscritti               |

Eventi si

Jinari

Qualora un iscritto alla lista partecipanti ritiri la propria iscrizione, il primo in ordine cronologico della lista d'attesa riceverà una **email con l'avviso di ammissione alla lista iscritti.** 

Si coglie l'occasione per rammentare che il mancato utilizzo della modalità di ritiro della propria iscrizione già confermata, comporta le penalizzazioni previste dal Regolamento, approvato dal Consiglio di Amministrazione della Fondazione Forense Bolognese.

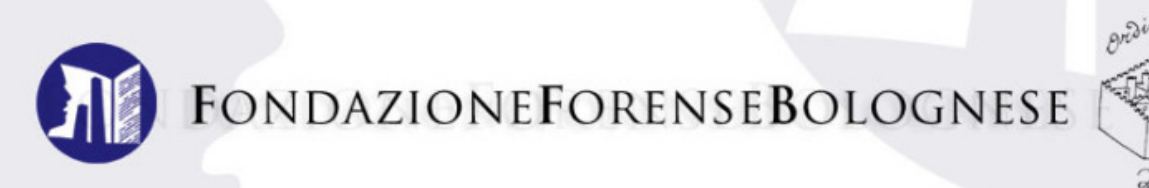

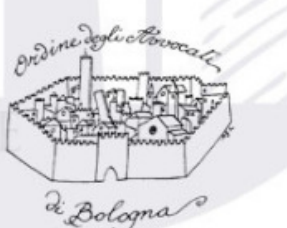

## SCUOLA FORENSE

La sezione dedicata alla Scuola Forense Bolognese contiene i calendari delle lezioni del modulo di Tecnica Forense, del modulo in preparazione all'Esame d'Avvocato e del modulo sull'Organizzazione dello Studio Legale.

Anche in questa sezione sono segnalate le lezioni in ordine cronologico e vengono messe in evidenza sulla home page le "prossime lezioni"

La sezione vera e propria è accessibile dalla home page, cliccando sul tasto "**Scuola Forense**" nel menù in alto (vedi illustrazione sottostante).

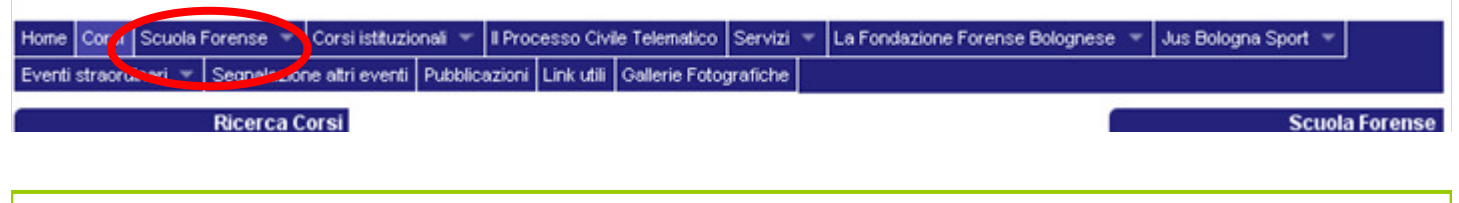

SERVIZI

L'area "Servizi" si divide per ora in tre sottosezioni: "Le nostre convenzioni", "Servizio di ricerca studio legale", "Fotocopiatrici e tessere fotocopie".

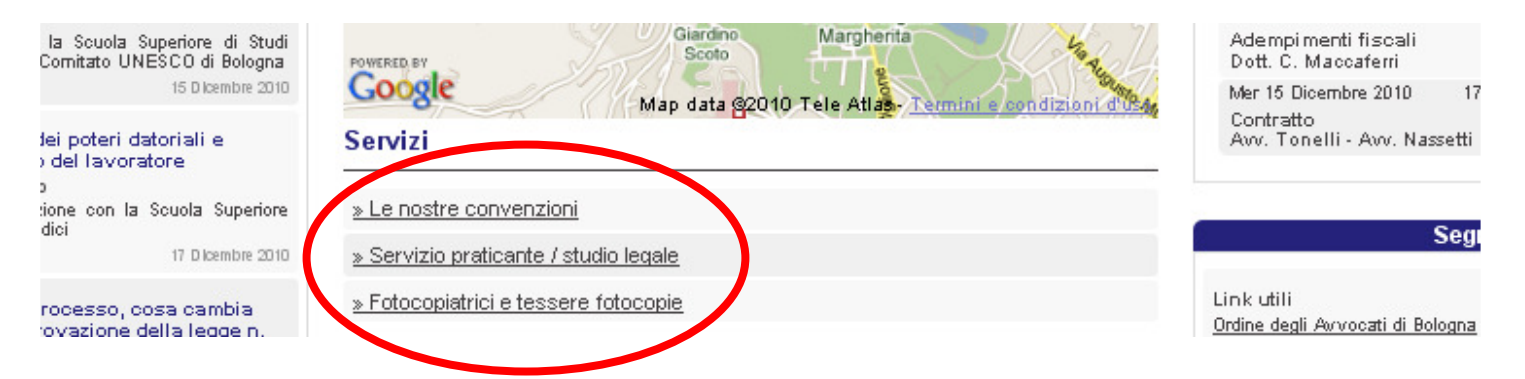

La sezione "Servizi" è accessibile anche dal menù in alto nella home page (vedi illustrazione sottostante).

| Home Corsi Scuola Forense 🔻 Corsi isti      | ituzionali 🔻 II Processo  | Civile Telematic   | Servizi 🔻       | La Fondazione Forens    | Bolognese | ⊤ Jus Bologna Sport 🔫                 |    |
|---------------------------------------------|---------------------------|--------------------|-----------------|-------------------------|-----------|---------------------------------------|----|
| Eventi straordinari 👻 Segnalazione altri ev | enti Pubblicazioni Link ( | tili Gallerie foto | og Le nostre ci | onvenzioni              |           |                                       |    |
| Ricerca Corsi                               |                           |                    | Servizio pra    | ticante / studio legale |           | Scuola Forens                         | se |
|                                             | Corsi di oggi             |                    | Fotocopiatri    | ci e tessere fotocopie  | L L       | zioni di oggi                         |    |
| 2                                           |                           |                    |                 |                         | Se        | uola di Tecnica Forense A.D. 2010-201 | 1  |

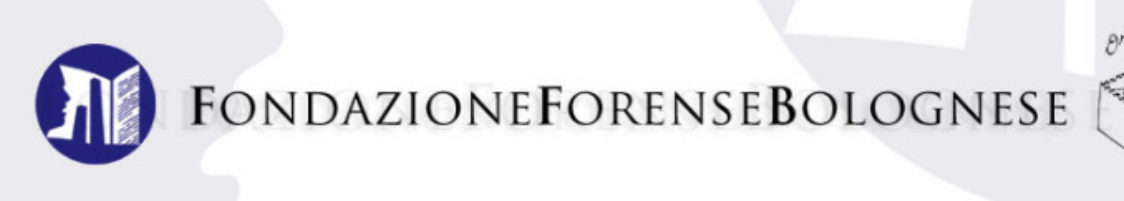

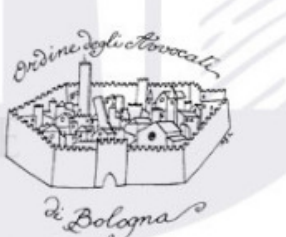

### II "MENU"

Il menù generale per la navigazione del sito è la barra orizzontale di colore blu in alto nella home page. Il menù resta sempre visibile qualsiasi sia la pagina del sito che si sta visitando, in modo da poter sempre avere un collegamento diretto a tutte le aree del sito.

| Home   | Corsi   | Scuola I | Forense 🔻   | Corsi istituzio | nali 🔻   | Il Proc | esso Civil | e Telematico   | Servizi  | Ŧ | La Fondazione Forense Bolognese 🔻 | Jus Bologna Sport 🔻 |
|--------|---------|----------|-------------|-----------------|----------|---------|------------|----------------|----------|---|-----------------------------------|---------------------|
| Eventi | straord | inari 🔻  | Segnalazior | ne altri eventi | Pubblica | azioni  | Link utili | Gallerie Fotog | grafiche |   |                                   |                     |

Il menù comprende, oltre alle sezioni già illustrate, molte altre pagine e aree di consultazione relative alla Fondazione Forense Bolognese, alle sue attività e collaborazioni, quali ad esempio:

- Corsi Istituzionali: i corsi del Consiglio dell'Ordine (difese d'ufficio, difese dei minorenni, difese degli immigrati)

- Il Processo Civile Telematico
- La Fondazione Forense Bolognese: storia, statuto, organi sociali, ufficio di segreteria.
- Jus Bologna Sport: la sezione sportiva dell'avvocatura bolognese (ciclismo, calcio, podismo, sci).
- Eventi Straordinari: "Fuori Toga", "Cineforum", "Un po' avvocato, un po' artista")
- Segnalazione altri eventi: seminari, congressi ed iniziative organizzate da altri enti.
- Pubblicazioni: i Quaderni della Fondazione ed altre pubblicazioni.
- Gallerie fotografiche: le fotografie degli eventi e delle iniziative più importanti della Fondazione.